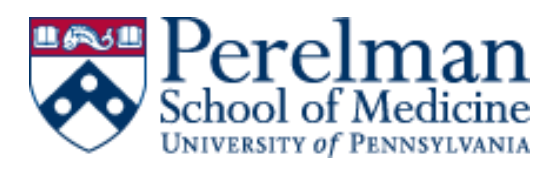

## How to Grant Access to Individual Faculty Records in FEDS

## Important Notes

- If a new FEDS record is needed, please submit the request here
- All users must have an active PennKey to access FEDS records; You may test your PennKey here
- Email <u>chelsp@upenn.edu</u> to report any duplicate FEDS records or login issues

## Instructions

- 1. Log into <u>My.Med</u> with PennKey and password
- 2. Under Faculty Tools, open FEDS
- 3. Search for and select appropriate faculty record
  - a. If unable to locate a record, search with "SOM Faculty Status" set to <u>All</u>
- 4. On the profile screen, click "grant feds access" tab along the top toolbar
- 5. Select the type of access you will be granting
  - a. Expertise Individual Access Provides rights to view, download, and edit
  - b. Expertise Individual Access (read only) Provides rights to view and download only
- 6. Click "Add New Expert Access"
- 7. Search for and select user who should have access; repeat as necessary if multiple users
- 8. Close out of FEDS and notify requester that they now have access